## **Device Replacement Procedures**

## Disclaimer

The material in this document has been prepared by Sungrow Power Supply Co. Ltd. and is intended as a guideline to assist solar installers for troubleshooting. It is not a statement or advice on any of the Electrical or Solar Industry standards or guidelines. Please observe all OH&S regulations when working on Sungrow equipment.

Before you replace the inverter or the Wi-Fi dongle, you need to do a 'Device Replacement' via iSolarCloud App first. Otherwise, the data upload may be abnormal or the online monitoring may not work properly.

**Step 1**: Open the iSolarCloud App and log in your account. Select the solar plant of the inverter which you are going to replace the device;

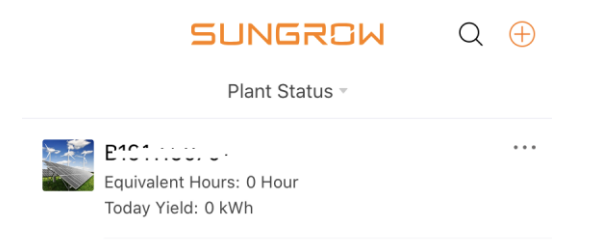

Step 2: Once you open the plant, click the Setting Gear on the right top corner;

| 13:44        |                | <b>. 11</b> 4G 🔳 , |
|--------------|----------------|--------------------|
| < васк       |                | $\odot$            |
| Bisig        |                |                    |
| Overview     | I              | Device             |
| Plant Status | 🕑 Normal       |                    |
| 3.42 kW      | SG5K-D_001_001 |                    |

GD\_202005\_Device Replacement Procedures\_V1.0\_Drafted APAC.docx

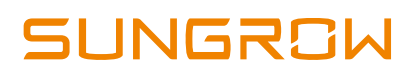

**Step 3**: Then you can find the '**Device Replacement**' function. Click to enter next page, then you can see the information and select the '**CONTINUE**';

| < BACK             |   | < BACK                                                                                |
|--------------------|---|---------------------------------------------------------------------------------------|
| CONFIGURATION      |   | DEVICE REPLACEMENT                                                                    |
|                    |   |                                                                                       |
| Plant              |   |                                                                                       |
| Device             |   |                                                                                       |
| Device Replacement | > | Before replacing your device, please en<br>1. The new device's cumulative yield has b |
|                    |   | <ol><li>The device has been replaced in th</li></ol>                                  |
| Tariff             |   | CONTINUE                                                                              |

**Step 4**: Click **Plus icon (+)**, it will pop up your current device information. Please select the corresponding device you need to replace if there are multiple devices;

| < back                              | Ť                        | CANCEL         | CONFIRM              |
|-------------------------------------|--------------------------|----------------|----------------------|
| DEVICE REPLACEMENT                  |                          | ADD OLD DEVICE |                      |
| ment error will cause loss of data. | Please replace carefully | Q              |                      |
| Old Device                          |                          | Device         |                      |
| Add Old Device to Be R              | eplaced                  | Inverter       | Communication Device |
| New Device                          |                          | SG5K-D_001_001 | 0                    |
|                                     |                          | 5/11. 415      |                      |
| Add New Device for Rep              | lacement                 |                |                      |
|                                     |                          |                |                      |
| START REPLACE                       | MENT                     |                |                      |

**Step 5**: After you confirm the '**Old Device**', the '**New Device**' will be available to edit. Click **Plus icon (+)** and you will see the following option. You can scan the QR code on the WiFi device or enter the inverter's serial number manually;

| < васк                     |                             | ·=                 | CANCEL  |                                      | CONFIRM    |
|----------------------------|-----------------------------|--------------------|---------|--------------------------------------|------------|
| DEVICE RE                  | PLACEMENT                   |                    | ADD NEV | V DEVICE                             |            |
| acement error w            | ill cause loss of data. Ple | ease replace caref | Q       |                                      |            |
| Old Device                 |                             |                    | _       | _                                    |            |
| Device Name<br>Total Yield | SG5K<br>83.8kWh             |                    | Sc      | can                                  | Manually   |
| Device Type<br>S/N         | Inverter<br>A               |                    | Device  |                                      |            |
| Manufacturer               | SUNGROW                     |                    |         |                                      |            |
|                            | Change                      |                    |         |                                      |            |
| New Device                 | dd New Device for Replacem  | ent                |         |                                      |            |
| Add Comper                 | nsatory Yield to New Device |                    |         | $(\cdot)$                            |            |
| s                          |                             | ۱T                 | Pleas   | No Data<br>e Click or Drop to Get th | e New Data |

GD\_202005\_Device Replacement Procedures\_V1.0\_Drafted APAC.docx

© Sungrow Power Supply Co., Ltd. All rights reserved. The information in this document is subject to change without notice.

## SUNGROW

**Step 6**: You can find the **Serial number** and **Password** from the nameplate on the device. After you fill the details and confirm, I will display all the information for the **Old device** and **New Device.** Then you can click **START REPLACEMENT** to finish the device replacement transfer.

| < ENTER DEVICE SERIAL NUMBER.                                         | < back ~                                                   |
|-----------------------------------------------------------------------|------------------------------------------------------------|
|                                                                       | DEVICE REPLACEMENT                                         |
|                                                                       | cause loss of data. Please replace carefully. A replacemen |
|                                                                       | Old Device                                                 |
|                                                                       | Device Name SG5K-D_001_001<br>Total Yield 4.892MWh         |
| Enter device serial number.                                           | Device Type Inverter                                       |
|                                                                       | S/N A1:                                                    |
| 남Please enter password.                                               | Manufacturer SUNGROW                                       |
| (Note: If no password is entered, the default<br>password is pw1111.) | Change                                                     |
|                                                                       | New Device                                                 |
| CONFIRM                                                               | Device Name SG5K-D_001_001                                 |
| CONFIRM                                                               | Total Yield                                                |
| Enter device serial number. Done                                      | Device Type Inverter                                       |
|                                                                       | S/N A1                                                     |
| QWERTYUIOP                                                            | Manufacturer SUNGROW                                       |
| A S D F G H J K L                                                     | Change                                                     |
| ◆ Z X C V B N M ④                                                     | Add Compensatory Yield to New Device                       |
| 123 space next                                                        | START REPLACEMENT                                          |

After these procedures are completed, you can conduct replacement and check it on iSolarCloud. The data will be transferred without any abnormal issue.

If the issue persists after following above procedures, please take photos and contact Sungrow Service Department at

https://www.sungrowpowerservice.com/Page/Contact/contact-us-global